1. Go to "Trust\_Network" tab, click down arror of "PetstoreUserActivation" and copy the "Visual Force component to include in force.com Page":

| trustnetwork<br>as a service |                                                                                      | Administrative                                                        | e Console             |                  | RESILIENT NETW | ORK SY |
|------------------------------|--------------------------------------------------------------------------------------|-----------------------------------------------------------------------|-----------------------|------------------|----------------|--------|
|                              |                                                                                      |                                                                       |                       |                  |                | _      |
| Re Policies                  |                                                                                      |                                                                       |                       |                  |                |        |
| Create New Policy            | /                                                                                    |                                                                       |                       |                  |                | ?      |
| Name                         | P Sy Used For                                                                        | Expression                                                            |                       | Input Parameters | Last Updated   |        |
| PetstoreUserActivation       | Access force.com                                                                     | Page Email Authen                                                     | tication              | Email Address    | Jun 2, 2015    | 8      |
| PetstoreTwoFactorNew         | Sual Force componen                                                                  | t to include in force.com Page:                                       | S 'oFactorAuth        | User Id, User Id | Jun 4, 2015    | 0      |
|                              | <trust_network:trusttag he<br="">policy="PetstoreUserActive</trust_network:trusttag> | ost="tnaas.resilient-networks.com"<br>ation_8623" hideHeader="true"/> |                       |                  |                |        |
| Re Authorities               |                                                                                      |                                                                       |                       |                  |                |        |
| Create New Authority         |                                                                                      |                                                                       |                       |                  |                | ?      |
| Status                       | Туре                                                                                 | Name                                                                  | Display Name          | Input Parameters | Last Updated   |        |
|                              |                                                                                      |                                                                       |                       | the second state |                |        |
| I ON                         | Salesforce Policy Authority                                                          | PetstoreTwoFactorAuth                                                 | PetstoreTwoFactorAuth | User Id          | Jun 2, 2015    | 8      |

2. Paste content into "Petstore\_UserActivationPolicy" VisualForce Page, and Save it:

#### Enable Trust Network on Petstore - 06-04-2015

by Resilient Network Systems

| age Ean                                                                                                    | Save         Quick Save         Cancel         Where is this used?         Component Reference         Preview      |
|----------------------------------------------------------------------------------------------------|----------------------------------------------------------------------------------------------------|
| age Information                                                                                                    | = Required Inform                                                                                                   |
| Label                                                                                                    | Petstore_UserActivation                                                                                             |
| Name                                                                                                    | Petstore_UserActivation                                                                                             |
| Description                                                                                                    | To enable user activation policy                                                                                    |
| Available for Salesforce mobile apps                                                                                                 |                                                                                                    |
| Require CSRF protection on GET requests                                                                                              |                                                                                                    |
| isualforce Markup Version Settin                                                                                                    | ıgs                                                                                                    |
| 1 <apex:page applyhtm<="" td=""><td>lTaq="false" standardstylesheets="false" sidebar="false" showHeader="false"&gt;</td></apex:page> | lTaq="false" standardstylesheets="false" sidebar="false" showHeader="false">                                        |
| 2<br>3 DEFINE tru:<br 4                                                                                                    | st activation policy HERE>                                                                                          |
| <pre>5 <trust_network:< pre=""></trust_network:<></pre>                                                                              | <pre>IrustTag host="tnaas.resilient-networks.com" policy="PetstoreUserActivation_8623" hideHeader="true"/&gt;</pre> |

3. Go back to "Trust\_Network" tab, click down arrorw of "PetstoreTwoFactor" policy and copy the selected content as the following:

| rustnetwork<br>as a service | Adr                                                                                                    | ninistrative Console                       | I                | RESILIENT NETWO | ORK S |
|-----------------------------|----------------------------------------------------------------------------------------------------|--------------------------------------------|------------------|-----------------|-------|
|                             |                                                                                                    |                                            |                  |                 |       |
| Re Policies                 |                                                                                                    |                                            |                  |                 |       |
| Create New Policy           |                                                                                                    |                                            |                  |                 | 0     |
| Name                        | Policy Used For                                                                                                    | Expression                                 | Input Parameters | Last Updated    |       |
| PetstoreUserActivation      | Access force.com Page                                                                                                    | Email Authentication                       | Email Address    | Jun 2, 2015     | 0     |
| PetstoreTwoFactorNew        | Access force.com Application                                                                                                    | PetstoreUserAuth And PetstoreTwoFactorAuth | User Id, User Id | Jun 4, 2015     | 0     |
| Re Authorities              | Visual Force markup to include in all for<br><apex.page controller="&lt;br&gt;articlastics-resource wor adultivew_eozo_c&lt;br&gt;- drust_network-EnforcePoildy hots-traas.&lt;br&gt;policy=" petstoretwofactornew_8623"="" showheader="faise"></apex.page> | cce.com Application Pages:                 |                  |                 |       |

4. Paste the policy into the "Petstore\_TwoFactorAuthPolicy" VisualForce Page, and Save it:

### Enable Trust Network on Petstore - 06-04-2015

by Resilient Network Systems

| Page Edit                                                                                                    | Save Quick Save Cancel Where is this used? Component Reference Preview                                                                                                    |                        |
|----------------------------------------------------------------------------------------------------|----------------------------------------------------------------------------------------------------|------------------------|
| Page Information                                                                                                   |                                                                                                    | = Required Information |
| Label<br>Name<br>Description<br>Available for Salesforce mobile apps<br>Require CSRF protection on GET<br>requests | Petstore_TwoFactorAuth Petstore_TwoFactorAuth To enable two factor authentication policy                                                                                                    |                        |
| Visualforce Markup Version Settin                                                                                  | Tag="false" standardstylesheets="false" sidebar="false" showHeader="false"> Factor Authentication Policy>  inforce_Policy host="tnaas.resilient-networks.com" policy="PetstoreTwoFactorNew_8623"/> | ħ.                     |

5. Go to "PetstoreBaseController" Apex Class, and modify the section between comments of "Enable Trust Network":

by Resilient Network Systems

| Apex Class Detail           Edit         Delete         Download         Security           Name         PetstoreBaseController         Delete         Download         Security | Show Dependencies | Active                        |
|----------------------------------------------------------------------------------------------------|-------------------|-------------------------------|
| Namespace Prefix                                                                                                    | Code Coverage     | 0% (No coverage data)         |
| Created By Ethan Aver . 6/3/2015 5:25 PM                                                                                                    | Last Modified By  | Ethan Aver . 6/3/2015 5:25 PM |
| Class Body Class Summary Version Settings Log Filters                                                                                                    | Last Modified By  | Ethan Ayer , 6/3/2015 5:25 PM |
| 34<br>35 ///////END Enable Trust Network//////////                                                                                                    |                   |                               |

6. After the edit, it should look like these:

# **Enable Trust Network on Petstore - 06-04-2015** by Resilient Network Systems

| Apex Clas                                                                                                    | s Detail                                                                                                    |                                                                                                    | Edit                    | Delete                                                                                              | Download      | Security | Show Dependencies |                |                               |
|----------------------------------------------------------------------------------------------------|----------------------------------------------------------------------------------------------------|----------------------------------------------------------------------------------------------------|-------------------------|----------------------------------------------------------------------------------------------------|---------------|----------|-------------------|----------------|-------------------------------|
|                                                                                                    | Nar                                                                                                    | ne PetstoreBaseControl                                                                                                    | er                      |                                                                                                    |               |          |                   | Status         | Active                        |
|                                                                                                    | Namespace Pre                                                                                                    | fix                                                                                                    |                         |                                                                                                    |               |          | c                 | ode Coverage   | 0% (0/77)                     |
| Class Bedy                                                                                                    | Class Summary                                                                                                    | By Ethan Ayer, 6/3/201                                                                                                    | 5 5:25 PM               |                                                                                                    |               |          | La                | st Modified By | Ethan Ayer , 6/4/2015 1:59 PM |
| Class Body                                                                                                    | Class Summary                                                                                                    | version Settings Log                                                                                                    | liters                  |                                                                                                    |               |          |                   |                |                               |
| 1 /**<br>2 * B<br>3 */<br>4 put<br>5 //<br>6 *<br>9<br>10 //<br>11 //<br>12 *<br>9<br>10 //<br>13 */<br>11 //<br>12 *<br>10 //<br>13 */<br>12 *<br>10 //<br>13 */<br>12 */<br>10 //<br>13 */<br>10 //<br>11 //<br>12 */<br>10 //<br>12 */<br>10 //<br>11 //<br>12 */<br>10 //<br>11 //<br>12 */<br>10 //<br>11 //<br>12 */<br>10 //<br>11 //<br>12 */<br>10 //<br>11 //<br>12 */<br>10 //<br>11 //<br>12 */<br>10 //<br>11 //<br>12 */<br>10 //<br>11 //<br>12 */<br>10 //<br>11 //<br>12 */<br>10 //<br>11 //<br>12 */<br>10 //<br>11 //<br>12 */<br>10 //<br>11 //<br>12 */<br>10 //<br>11 //<br>12 */<br>10 //<br>11 //<br>10 //<br>11 //<br>10 //<br>10 //<br>11 //<br>10 //<br>10 | Base controller, all Pe<br>blic virtual class Pets<br>//UNCOMMENT to er<br>extends trust_network<br>//flip this flag to true of<br>@TestVisible<br>orivate boolean isTrue<br>//flip this flag to true of<br>@TestVisible<br>private boolean isTrue<br>//flip this flag to true of<br>@TestVisible<br>private PageReference<br>//onccomment in<br>return enforcePolic<br>//return null; | tstore controllers should ex<br>toreBaseController<br>table Trust Network<br>K.TNaaSController<br>Trust Network//////////////////////////////////// | rk<br>ME<br>tstoreTwoFa | ictorNew_                                                                                           | 8623';        |          |                   |                |                               |
| 27 //<br>28 //<br>29 //<br>30<br>31 //                                                                                                    | //private Map <string,<br>// return new Map&lt;<br/>//}</string,<br>                                                                                                    | String> getSessionParame<br>String, String>();                                                                                                    | ters() {                |                                                                                                    |               |          |                   |                |                               |
| 32 //<br>33 //<br>34 //                                                                                                    | //private String appen<br>// return ";<br>//}                                                                                                    | dParametersQueryString(S                                                                                                    | tring uri, Ma           | o <string, s<="" th=""><th>String&gt; param</th><th>ns) {</th><td></td><th></th><td></td></string,> | String> param | ns) {    |                   |                |                               |
| 36 /                                                                                                    | ///////END Enable Tr                                                                                                    | ust Network////////////////////////////////////                                                                                                    |                         |                                                                                                    |               |          |                   |                |                               |

7. The Policy Name from above, should be copied from "PetstoreTwoFactor" policy:

| Re Policies            |                                                                                                    |                                |
|------------------------|----------------------------------------------------------------------------------------------------|--------------------------------|
| Create New Policy      |                                                                                                    | 0                              |
| Name                   | Policy Used For Expression                                                                                                    | Input Parameters Last Updated  |
| PetstoreUserActivation | C Access force.com Page Email Authentication                                                                                                    | Email Address Jun 2, 2015      |
| PetstoreTwoFactorNew   | Access force.com Application     PetstoreUserAuth And PetstoreTwoFactorAuth                                                                                                    | User Id, User Id Jun 4, 2015 🕲 |
| Re Authorities         | Visual Force markup to include in all force.com Application Pages:<br><apex:page <br="" controller="TMasSController" showheader="false">extensions="PetstoreTwoFactorNew_8623_Ext" action="(tenforcePolicy)"&gt;<br/>Strod_notWork_triovor olicy host- on as.resilient-networks.com"<br/>policy="PetstoreTwoFactorNew_8623"&gt;&gt;</apex:page> |                                |

8. If you are using <u>VF tab to host petstore</u>, no further configuration needed. For using <u>petstore as a</u> <u>force.com site</u>, you need to enable public access for the following additional components:

a) Add trust\_network.TNaaS controller to the "Apex Class Access"

## **Enable Apex Class Access**

Help for this Page 🕜

Select the Visualforce pages that you want to make accessible at this Force.com site.

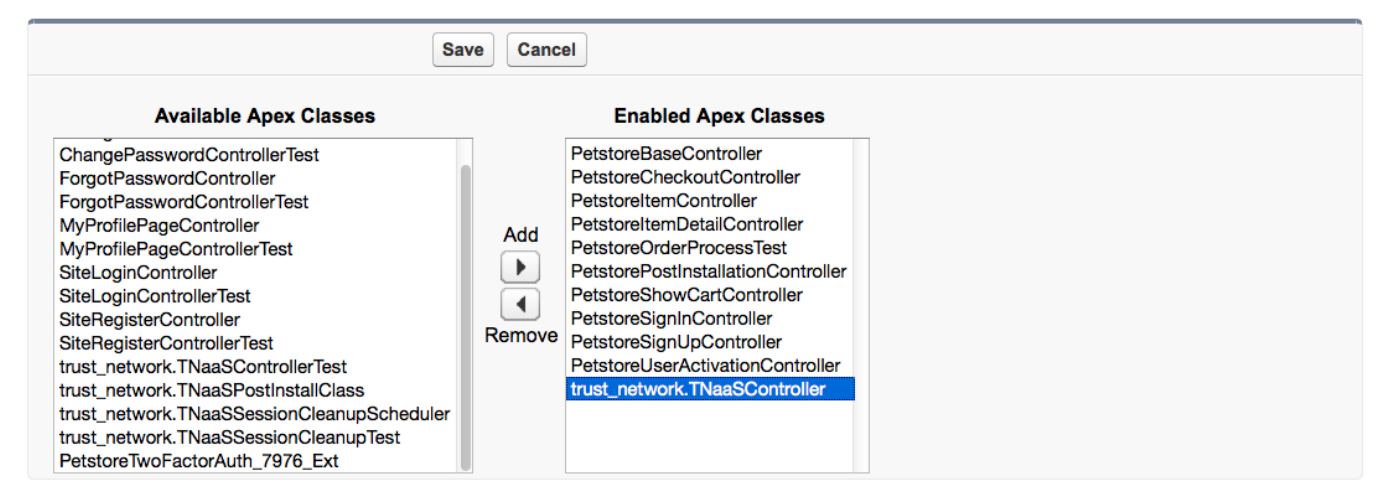

b) Add <Policy>\_Login, <Policy>\_Logout and <Policy>\_PostEval to the "Visualforce Page Access"

## Enable Visualforce Page Access

Help for this Page 🕜

Select the Visualforce pages that you want to make accessible at this Force.com site.

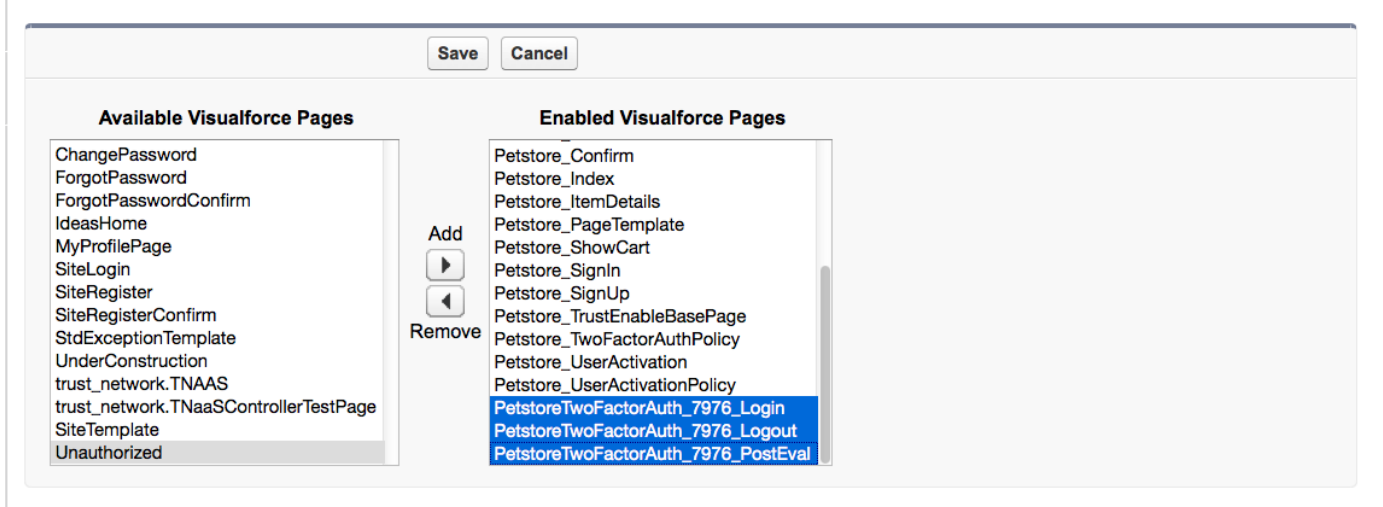

9. If you have signed up users from pre trust-enabled version, make sure to set the Petstore\_User\_\_c.Activation\_\_c field to 1 or delete those users and redo the sign ups.